## Android Studio 2020.3.1を日本語化する

Android Studioの日本語化プロジェクトは、元となった開発ツールであるJetBrains社の IntelliJ IDEAの日本語化プロジェクトの副産物として提供されていました。しかし、2021年 9月現在、公式の配布が停止されています。

本資料では、IntelliJ IDEA向けに配布されている日本語化プラグインを、Android Studio 2020.3.1にインストールする方法を紹介します。

## 日本語化プラグインをダウンロードする

Android Studio内のプラグイン検索では日本語化プラグインを見つけられませんが、 JetBrainsが配布しているIntelliJ IDEA向けのプラグインをブラウザで見つけることができま す。次のURLを開いてください。

- https://plugins.jetbrains.com/plugin/13964-japanese-language-pack------
  - 。 末尾のハイフンは6つです

次のようなプラグインのページが現れたら、【Versions】のタブをクリックします。

| Japanese Languag                                         | e Pack/日本別 × +                                                                                                    |                                                                             |              |               |                                        | -                     | ø × |
|----------------------------------------------------------|----------------------------------------------------------------------------------------------------|-----------------------------------------------------------------------------|--------------|---------------|----------------------------------------|-----------------------|-----|
| $\leftarrow$ $\rightarrow$ C $\Diamond$                  | https://plugins.jetbrains.com/plugin/13964-japanese-language-                                                                                                    | -pack                                                                       | a            | 5 to 🔘        | 3 & @                                  | ) <u>4</u> (          |     |
| JET<br>BRAINS                                            | Marketplace                                                                                                    | Edu Courses Themes                                                          | Plugin Ideas | Build Plugins | 📩 Sign In                              | ۹                     | Â   |
| b                                                        | Miscellaneous Language Pack<br>Japanese Language<br>ク<br>メネネネネ<br>Jettains son                                                                                          | Pack / 日本語言                                                                 | 語パッ          | Compatible wi | Get<br>th Intellij IDEA, AppCoc<br>and | de, CLion<br>d 7 more |     |
| Overview                                                 | Versions Reviews                                                                                                    |                                                                             |              |               |                                        |                       |     |
| The Japanese<br>RubyMine, a<br>Your feedbac<br>Japanese. | Language Pack localizes the UI of IntelliJ IDEA, AppCode, CLion, D<br>nd WebStorm into Japanese.<br>k is very much appreciated. You can submit it directly from the IDE | ataGrip, GoLand, PyCharm, PhpStorm,<br>or via YouTrack either in English or |              |               |                                        |                       |     |
| 日本語言語バ<br>UI をを日本語<br>フィードバック大<br>英語か日本語                 | ックは InteliiJ IDEA、AppCode、CLion、DataGrip、GoLand、PyCharm、<br>にローカライズするブラグインです。<br>歓迎です I IDE から直接意見を投稿([ヘルプ] – [パグ・レボートの送信…])<br>でフィードパックをお寄せください。                       | PhpStorm、RubyMine、および WebStorm の<br>するか、YouTrack にてテンプレートを使用して、             |              |               |                                        |                       |     |
| What's N                                                 | ew                                                                                                    |                                                                             |              |               | Version                                | History               |     |
| 最新借報:<br>2021 年 7 月<br>2021年 4月 2<br>2021年 4月 2          | 21日(公式リリース)<br>6日(アップデート)<br>日(アップデート)                                                                                                    |                                                                             |              |               | Jul<br>Version                         | 27, 2021<br>212.231   |     |

すると、プラグインのバージョン一覧が現れます。 【Show More】のボタンをクリックしつ

つ下のほうを見ていくと、バージョン2020.3に対応しているものがありますので、 【Download】ボタンを右クリックして、【名前をつけてリンク先を保存】をクリックしま しょう(左クリックだと失敗します)。保存先は分かりやすければどこでも構いません。

| Versions: Japanese Language Pac X + |                                                |              |               |                                                  |                 |     |             | -          |  |
|-------------------------------------|------------------------------------------------|--------------|---------------|--------------------------------------------------|-----------------|-----|-------------|------------|--|
| C n https://plugins.jetbrain        | s.com/plugin/13964-japanese-language-pack/vers | sions        |               | as to                                            | ٥               | 3   | <u>^</u>    | ⊔ <u>↓</u> |  |
| 211.287                             | 2021.1 — 2021.1.3                              | Jul 05, 2021 | Download      |                                                  |                 |     |             |            |  |
| 213.25                              | build 213.0 — 213.*                            | Jun 28, 2021 | Download      |                                                  |                 |     |             |            |  |
| 211.279                             | 2021.1 — 2021.1.3                              | Jun 28, 2021 | Downl         | ダウン                                              | 0-              | ドボ  | タン          | を          |  |
| 211.271                             | 2021.1 — 2021.1.3                              | Jun 21, 2021 | Download      | 右クリ                                              | ック              |     | 0.0         | $\bigcirc$ |  |
| 211.263                             | 2021.1 — 2021.1.3                              | Jun 14, 2021 | Download      | Ĩ                                                |                 |     |             |            |  |
| 212.138                             | 2021.2 — 2021.2.2                              | Jun 09, 2021 | Download      | l                                                |                 |     |             |            |  |
| 203.709                             | 2020.3 — 2020.3.4                              | May 31, 2021 | Download      | 1.81MB                                           |                 |     |             |            |  |
| 211.247                             | 21.1 — 2021.1.3                                | May 31, 2021 | Download      | <ol> <li>リンクを新しいタ:</li> <li>リンクを新しいウィ</li> </ol> | ブで開く<br>(ンドウで開く |     |             |            |  |
| 212.125                             | 2021.2 — 2021.2.2                              | May 28, 2021 | Download [    | 夏 リンクを InPrivat                                  | e ウィンドウ         | で開く |             |            |  |
| 211.239                             | 20.3に対応しでいそうな                                  | May 24, 2021 | Download      | D リンクをデバイスは                                      | 送信              |     |             | >          |  |
| 203.701                             | ジョンを見つける                                       | May 24, 2021 | Download      | 名前を付けてリン                                         | クを保存            |     |             | _          |  |
| 211.231 (複                          | 数ある場合は最新のもの)                                   | May 17, 2021 | <b>3 名前</b> を | うけて                                              | リシ              | ク労  | を伤          | 存          |  |
| 203.693                             | 2020.3 — 2020.3.4                              | May 17, 2021 | をクリ           | 2                                                | -               |     | Ctrl+Shift+ | s          |  |
| 203.685                             | 2020.3 — 2020.3.4                              | May 10, 2021 | Download C    | ▶ 開発者ツールで言                                       | 「査する            |     |             |            |  |
|                                     |                                                |              |               |                                                  |                 |     |             | _          |  |
|                                     | Show More                                      |              |               |                                                  |                 |     |             |            |  |

ダウンロードしたファイルは ja.203.709.jar のような名前になっているはずです。

| クリップオ    | 整理                                         |
|----------|--------------------------------------------|
| ↑ 🕹 > PC | ダウンロード                                     |
| ックセス     | ▲ 名前                                       |
|          | ~今日 (1)                                    |
|          | 🛃 ja.203.709.jar                           |
| 5        | ~昨日 (1)                                    |
|          | android-studio-ide-201.7199119-windows.exe |
| ジェクト     | ~ 今週に入って (昨日は含めず) (1)                      |
| -K       | 🗶 andezid studio 2020 2.4.24 mindaus aus   |

## 日本語化プラグインをインストールする

それでは、先ほどダウンロードしたプラグインのファイルを、Android Studioにインストー ルします。 Android Studioを起動すると、「Welcome to Android Studio」の画面に【Plugins】という項目があるので、これをクリックします。

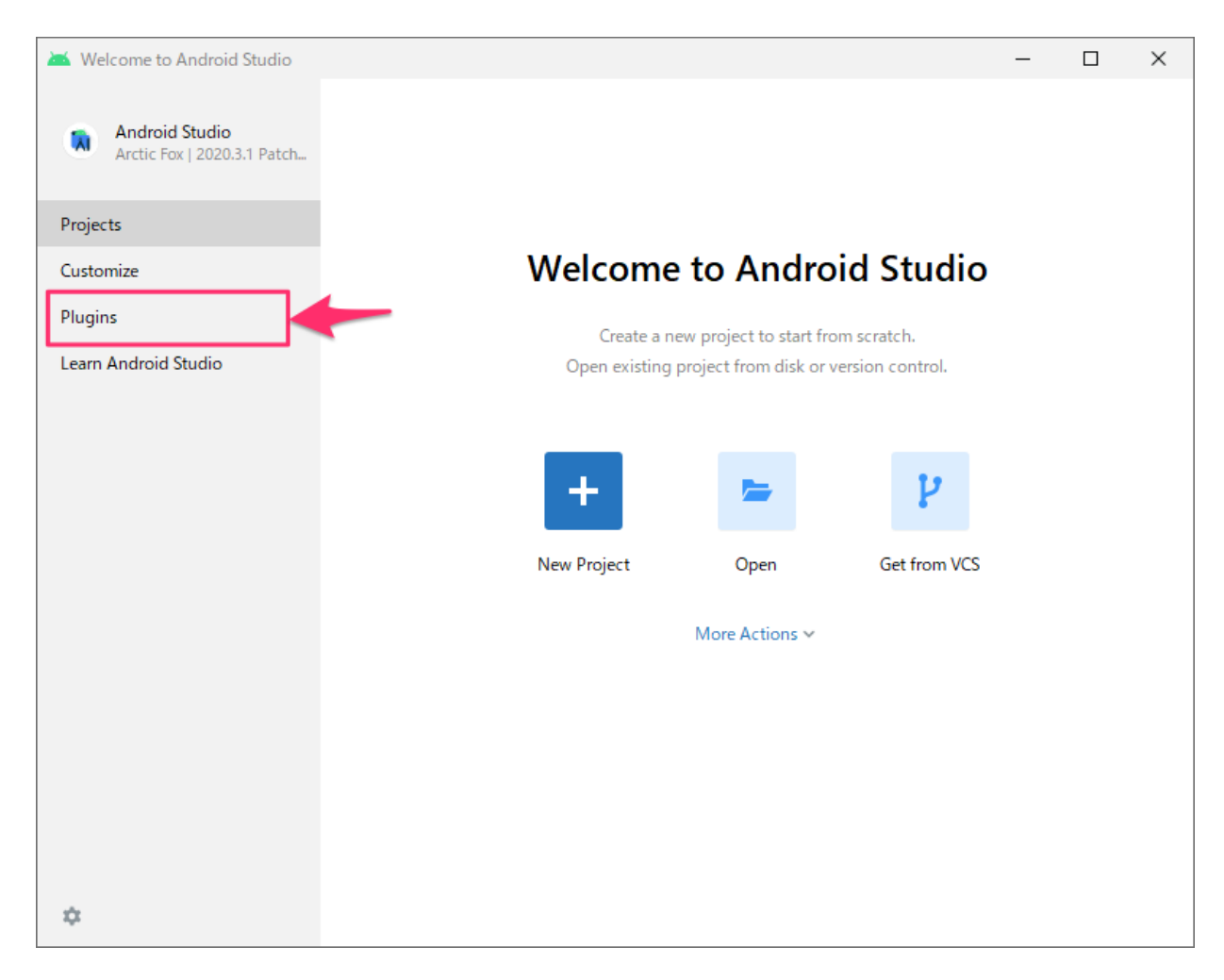

プラグインの設定画面が表示されたら、「Installed」タブの隣にある歯車をクリックして、 現れたメニューの【Install Plugin from Disk...】をクリックします。

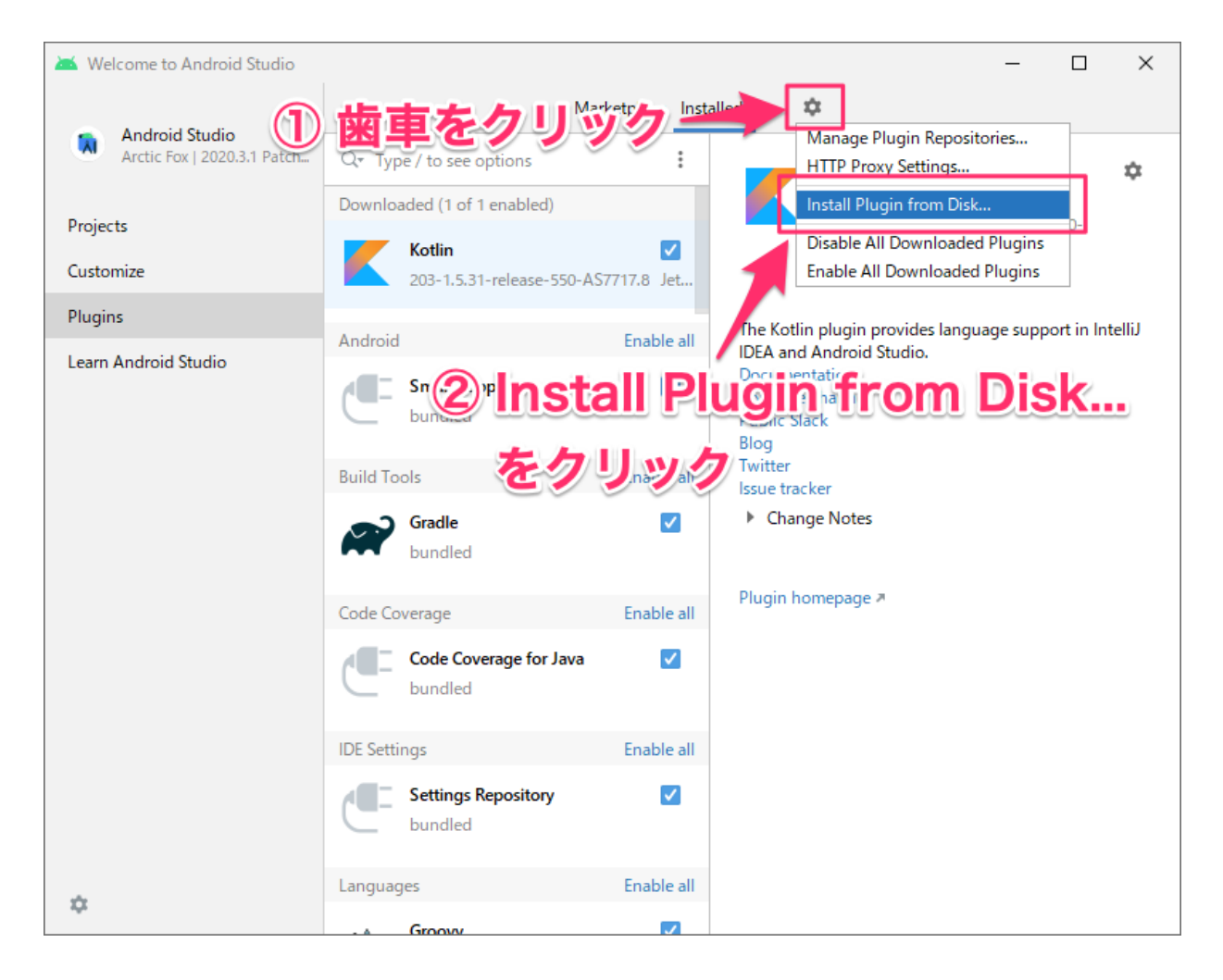

すると、プラグインのファイルを選択する画面が現れるので、先ほどダウンロードしたファ イルを選択して、【OK】ボタンをクリックします。

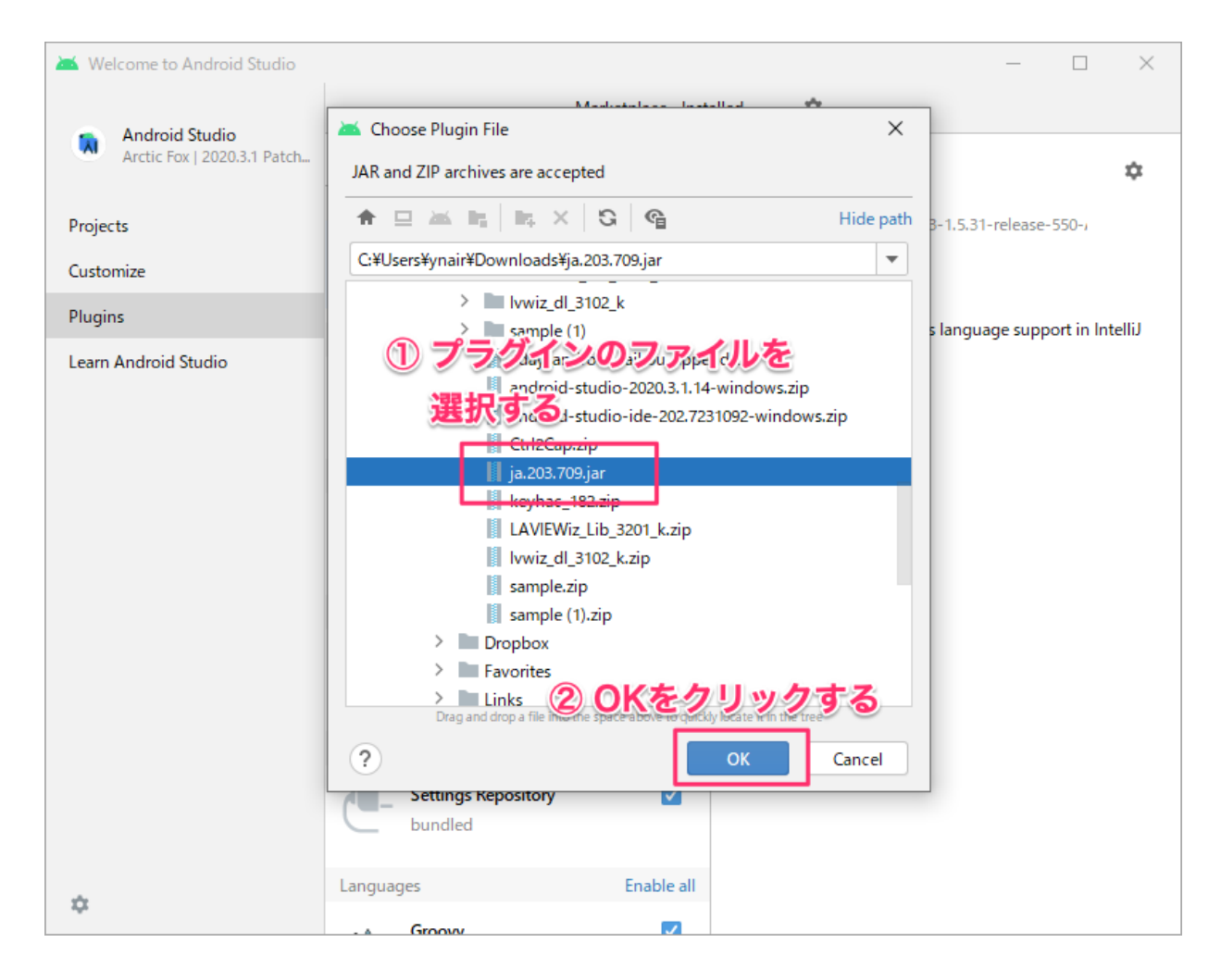

元の画面に戻ると、「Installed」タブに「Japanese Language Pack / 日本語言語パック」が 増えています。【Restart IDE】ボタンが表示されているのでクリックすると、さらに確認の ダイアログが現れるので、【Restart】をクリックします。

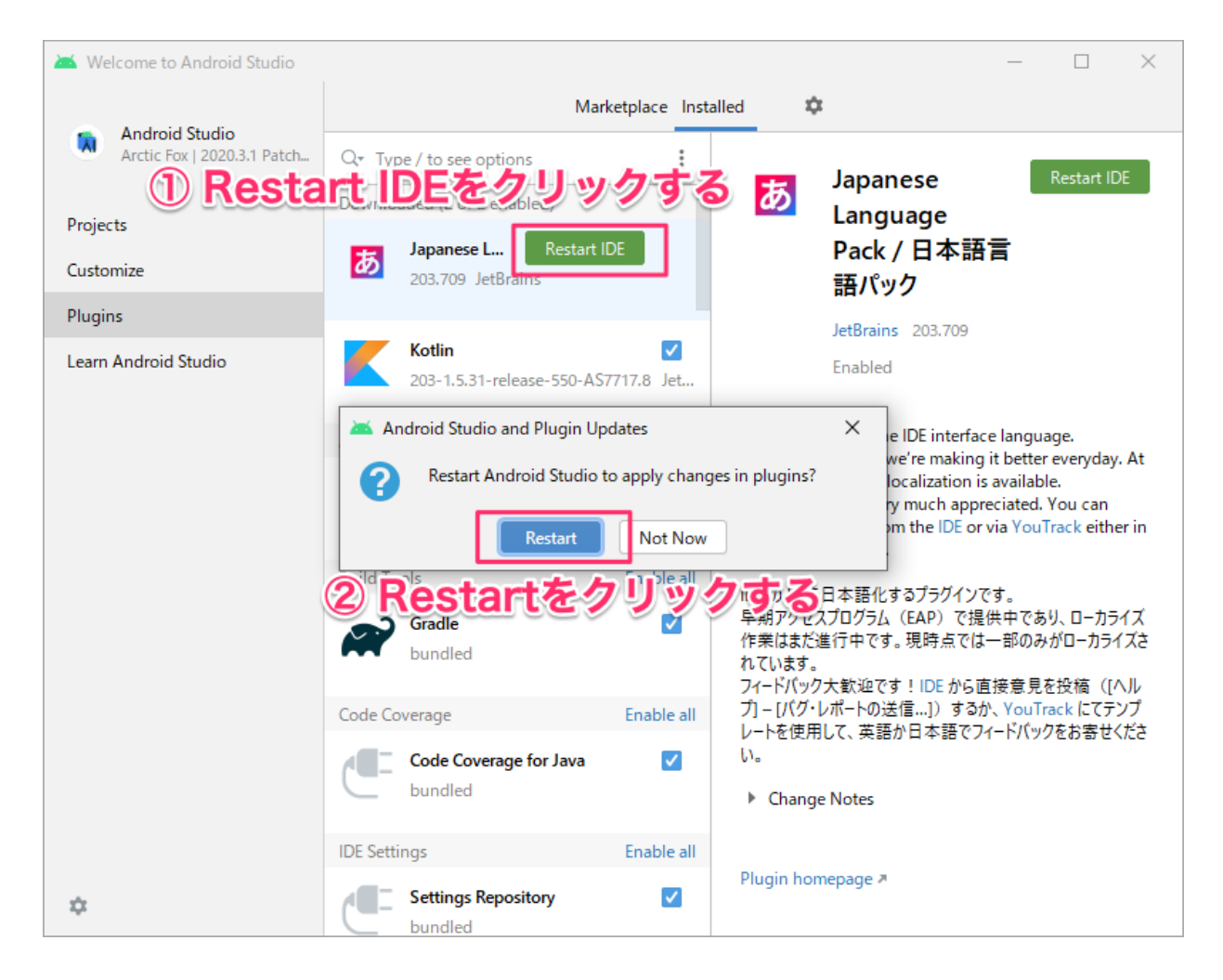

Android Studioが再起動するので、少し待ちます。

再起動が成功すると、日本語化された「Android Studioへようこそ」の画面を見られます。

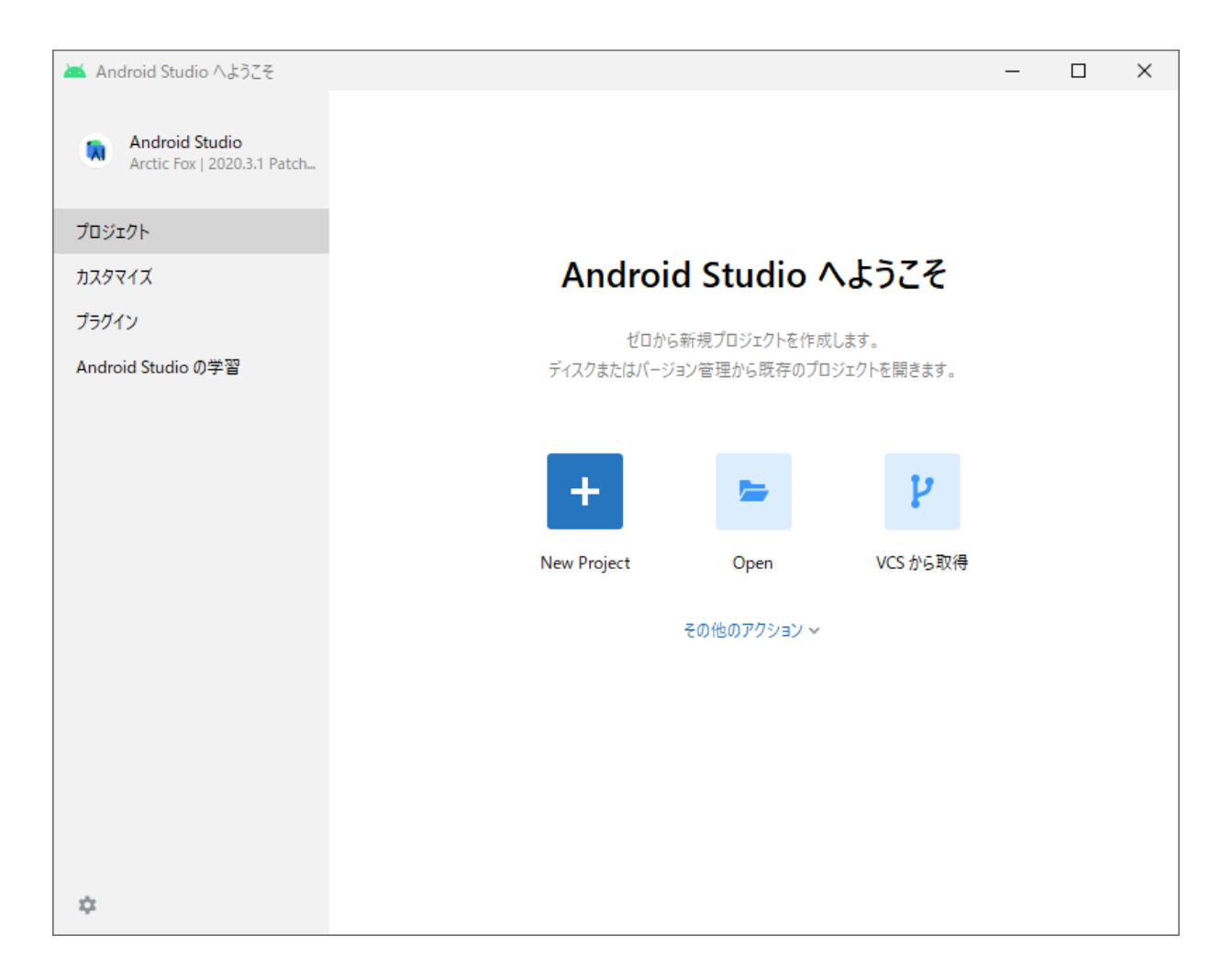

これで、日本語化プラグインの導入は完了です。プラグインは自動でアップデートされない ので、ときどき同様の手順で新しいプラグインをインストールするとよいでしょう。